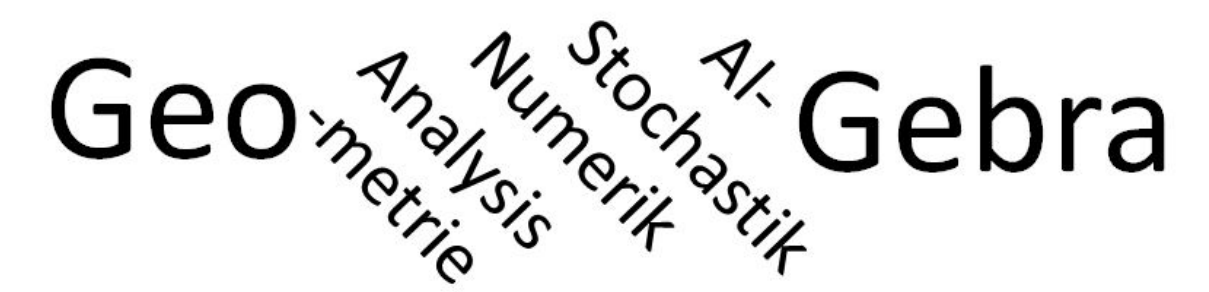

## Teil 1: GeóGebra in seiner Vielfalt Teil 2: GeoGebra als umfassendes didaktisches Werkzeug

GeoGebra ist eine weltweit in der Mathematiklehre eingesetzte Software, die in 50 Sprachen übersetzt ist. Sie wurde etwa 2004 von dem Östereicher Markus Hohenwarter, der inzwischen Professor in Linz ist, entwickelt. Die Weiterentwicklung erfolgt durch die "Community" aus Interesse am Mathematikunterricht in Schule und Hochschule. Siehe beim3. Punkt. Links

- <a href="http://www.geogebra.org">http://www.geogebra.org</a> Hauptseite, Zugang zum Download des Programms für alle Plattformen. Die Versionen für Smartphones und Tablets sind noch nicht ganz so umfassend.
- Abertausende von frei zugänglichen \*.ggb-Dateien sind auf <u>http://www.geogebra.org/materials/</u> zugreifbar. Jeder kann dort seine Dateien hinstellen.
- Unten auf den Hauptseiten bei "Institute" kann man die Weltkarte mit GeoGebra-Instituten und Mitarbeitenden sehen. Alles funktioniert "ideell".
- <u>http://www.geogebra.org/haftendorn?p=materials</u> ist der Link zu meinen Dateien dort.
- Eine Besonderheit ist die Möglichkeit, Material in "GeoGebra-Books" zusammenzufassen. Diese können frei verfügbar sein oder nur bestimmen Gruppen zugänglich gemacht werden. Ich habe vier Books dort, für Sie gibt es (frei) <u>http://www.geogebra.org/material/simple/id/2905177#</u>, Titel mathesis docere
- Gerade, am 10.3.2016, hat Markus Hohenwerter in Heidelberg die Neuentwicklung einer Lernplattform vorgestellt, die GeoGebra-Groups heißt. Der direkte Link ist <u>http://www.geogebra/groups</u>. Ähnlich wie in mooldle kann man hier mit einzelnen Lerngruppen oder Gruppen von Kollegen kommunizieren, Schüler können Aufgaben lösen, Rückmeldungen individuell bekommen, selber etwas hochladen, das dann die Gruppe oder nur die Lehrperson sehen kann u.s.w.
- <u>http://www.geogebra.org/wiki/de/Hauptseite</u> ist der Zugang zu **Anleitungen**, **Benutzerforum**, **Handbuch** für alle Befehle und Hinweise zu "Events".
- -----
- <u>http://www.mathematik-verstehen.de</u> ist meine seit 20 Jahren bestehende Site, im Bereich
   Didaktik->Clausthal finden Sie die Vortragsfolien dieses Blatt und die \*.ggb-Dateien der Vorträge.
   Auf den vielen anderen Seiten der Site funktionieren oft die Applets nicht mehr, nehmen Sie dann die \*.ggb.

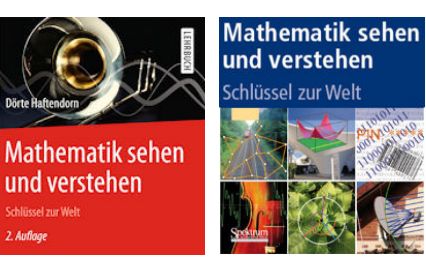

- <u>http://www.mathematik-sehen-und-verstehen.de</u> ist die
  Site zu meinem Buch, das 2010 bei Springer erschienen ist und 2015 (mit 44 Seiten mehr) neu aufgelegt wurde.
- <u>http://www.kurven-erkunden-und-verstehen.de</u> ist die im Entstehen begriffene Site zu meinem neuen Buch, das 2016/17 bei Springer erscheinen wird.

Wie der Titel dieses Lehrertages sagt: Es ist alles Kostenlos, aber man braucht Zeit, um selbst kreativ zu werden. Dann aber strahlt Ihre Freude an der eigenen Kreation -oder Modifikationauch auf Ihre Adressaten und deren eigenes Tun aus. Investierte Zeit holen Sie locker durch die **Akzeptanz und Lernfreude** wieder ein: **versprochen!** 

Clausthal-Handzettel.docx

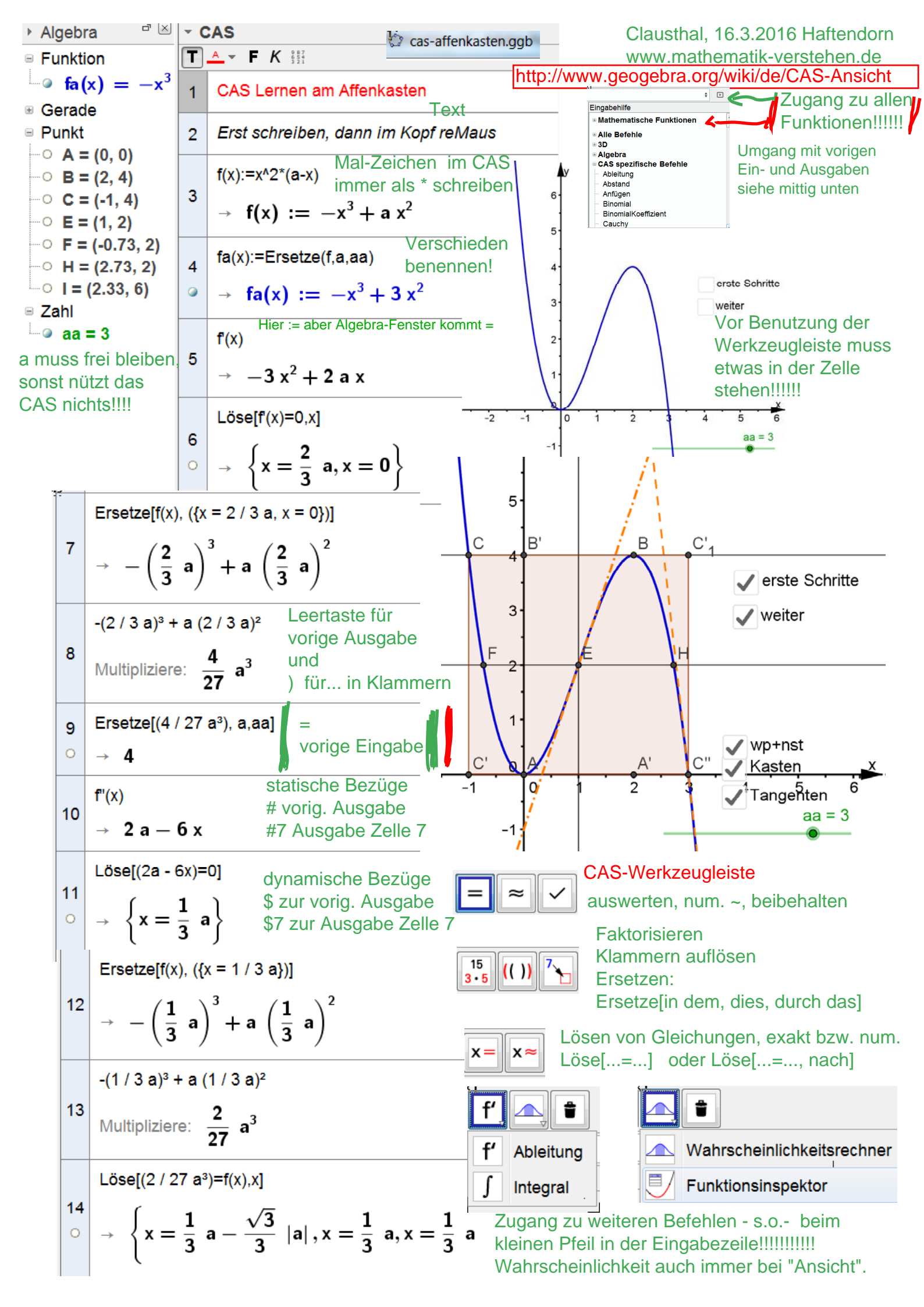